### Welcome to E-Grants Planning Work Program Reimbursement Request Process Training

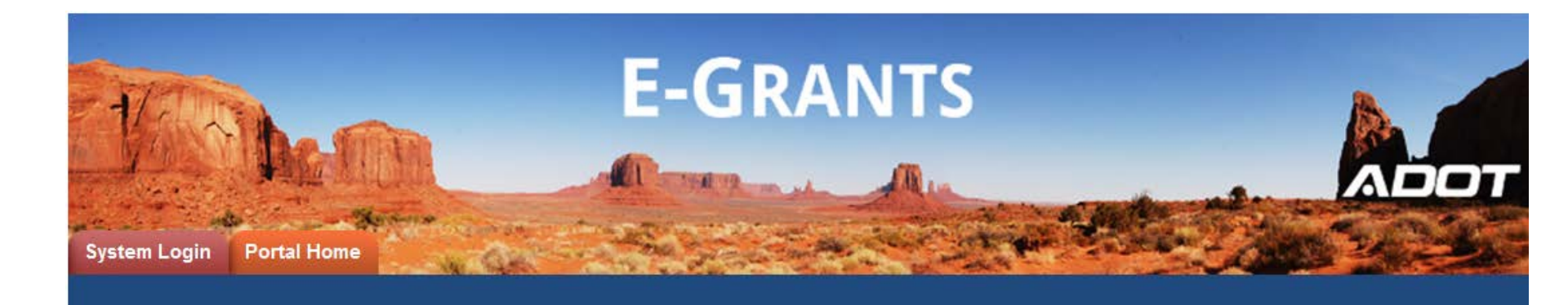

#### **Presenters:**

Diane Ohde

E-Grants System Administrator <u>dohde@azdot.gov</u> 602-712-7465 Transit Program Manager Regional Planner

Sara Allred Daniel Gabiou

### ΛΟΟΤ

### Agenda

- Welcome and introduction
- Planning Work Program Application
- Presentation on Reimbursement Requests
- Demonstration of Reimbursement Request entry
- Additional Guidance

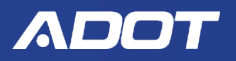

# Planning Work Program Purpose & Benefits

### Purpose

 Make the reimbursement request process more efficient, eliminate errors, assist with tracking balances, and expedite payment.

### Benefits

- Reimbursement requests are typically paid within a week. Average was 4 days in July 2019.
- Reimbursements are maintained for historical purposes.
- Reimbursement requests maintain purchase order balances.

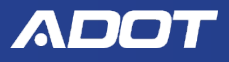

# Planning Work Program Reimbursement - Three Key Elements

- 1. Work Program Budget Typically filled out by ADOT and Subrecipient. For 2019, all filled out by ADOT.
- Exhibit A Created by ADOT. Displays your award amounts. Please review and confirm the dollar amounts are correct prior to processing any reimbursement requests.
- Reimbursement Request Filled out by subrecipient for each billing period and submitted for processing. Will display your award amounts, Expended and Remaining Balance.

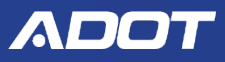

# Planning Work Program Application E-Grants Presentation

- For 2019, ADOT has completed the application for the subrecipients.
- You may view your 2019 applications in E-Grants now.
- This is a 2 year application.
- Please refer to the following screens for how the application will be completed for the next application session.

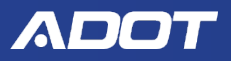

### **To Login to E-Grants**

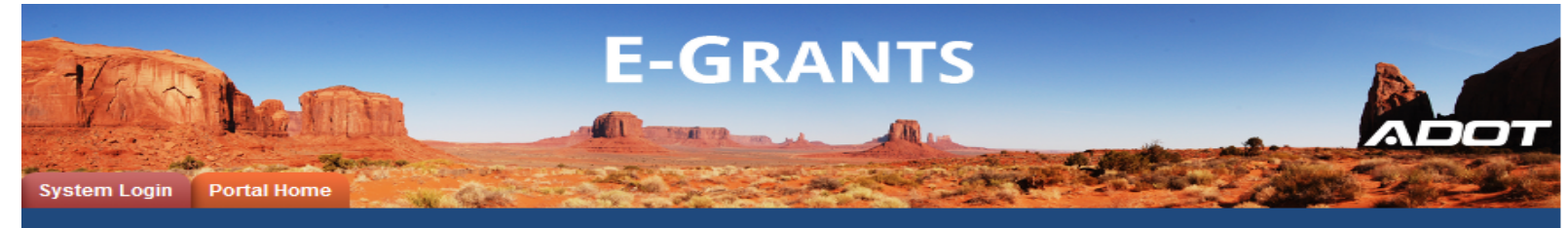

Login Username

Password

LOGIN

New User Registration

Forgot Password?

#### Welcome to E-Grants

This is E-Grants, ADOT's Grant Management Software for Grant applications and overall management for the grant lifecycle. At this time, the E-Grants system is only available to accept transit grant applications.

Please note that Internet Explorer is the only supported browser for E-Grants. Using other browsers may cause technical issues.

Steps to Get Started:

- The initial registration for your organization must be completed by an Organization Administrator for the organization; e.g. Program Director
- Once the Organization Administrator registers the organization, they will receive an
   email Notification of Access Approval from the online systems administrator
- Once your organization is registered in the system, you can apply for grants, complete/submit reports and submit requests for reimbursement.

New Users Register HERE

Use Internet Explorer to Access E-Grants

https://egrants.azdot.gov

Login with Username & Password

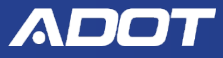

### **My Applications**

| -370         |                         | E-                              | <b>G</b> R | AN      | TS                |                         |                     |
|--------------|-------------------------|---------------------------------|------------|---------|-------------------|-------------------------|---------------------|
| NA VA        | A Basti                 |                                 |            |         | <b>A</b>          |                         |                     |
| My Home      | My Applications         | My Reimbursement Requests       | My GAEs    | My As   | sets              | Aler A                  |                     |
|              |                         |                                 | My         | Reports | My Administration | My Organization(s)      | My Profile   Logout |
| O Back       |                         |                                 |            |         |                   |                         | SHOW HELP           |
| My Ap        | plications              |                                 |            |         |                   |                         |                     |
| Use the sear | rch functionality below | to find a specific Application. |            |         |                   |                         |                     |
| Search Ap    | plications              |                                 |            |         |                   |                         |                     |
| Application  | Types Planning Ap       | plication-2019: 2019 🗸          | <u> </u>   |         |                   |                         |                     |
| Application  | Name                    |                                 |            |         |                   |                         |                     |
| Person       |                         |                                 |            |         |                   |                         |                     |
| Status       | Select                  |                                 |            | ×       | -                 |                         |                     |
| Organizatio  | n                       |                                 |            |         |                   |                         |                     |
| Year         |                         |                                 |            |         |                   |                         |                     |
| SEARCH       | CLEAR                   | -                               |            |         |                   |                         |                     |
| 1            | Choose                  | Applicatio                      | on T       | ype     | e and o           | click <mark>SE</mark> / | ARCH.               |

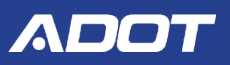

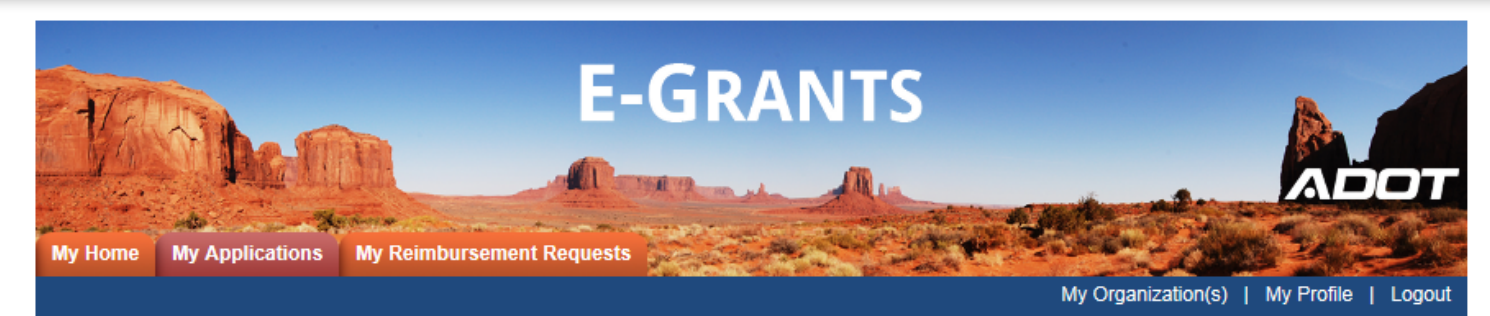

SHOW HELP

### Back My Applications

Use the search functionality below to find a specific Application.

#### Search Applications

| Application Types                     | Planning Application-2019: 2019 |                                  |                |      |
|---------------------------------------|---------------------------------|----------------------------------|----------------|------|
| Application Name                      |                                 |                                  |                |      |
| Status                                | Select                          | ~                                |                |      |
| Organization                          |                                 |                                  |                |      |
| Year                                  |                                 |                                  |                |      |
| Export Results to Number of Results 1 | Screen V Sort by: Select        | <ul><li>✓ GO</li></ul>           |                |      |
| Document Type                         | Organization                    | Name                             | Current Status | Year |
| Planning Application                  | on <u>City of Kingman</u>       | 2019-PA-WP-City of Kingman-00001 | Active Grant   | 2019 |
| 1                                     |                                 |                                  |                |      |

### Click on the Application Name.

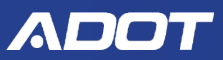

### **Planning Application Menu**

Planning Application Menu

Document Information: 2019-PA-WP-Flagstaff Metropolitan PI-00006

Details

| Info | Document Type Organization |                                              | Role                          | Current Status | Period Date /<br>Date Due |
|------|----------------------------|----------------------------------------------|-------------------------------|----------------|---------------------------|
|      | Planning Application       | Flagstaff Metropolitan Planning Organization | DOT ADOT System Administrator | Active Grant   | N/A - N/A<br>N/A          |

#### View, Edit and Complete Forms

Select the View Forms botton below to view, edit, and complete forms.

#### Change the Status

Select the View Status Options button below to perform actions such as submitting applications or request modifications.

#### 🕥 Tools

Select the View Management Tools button below to perform actions such as adding people to this document or viewing the document history.

 VIEW MANAGEMENT TOOLS

#### Oontracts, Invoices, & Reporting

Select the View Related Items button below to view related items such as claims, messages, etc.
VIEW RELATED ITEMS

### Under View, Edit, and Complete Forms, click on View Forms.

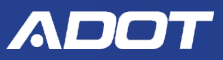

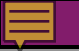

# Planning Work Program Application Forms

Planning Work Program application forms:

| Status Page Name |                          |  |  |  |  |  |
|------------------|--------------------------|--|--|--|--|--|
| Planning         | Application              |  |  |  |  |  |
|                  | ADOT Work Program Budget |  |  |  |  |  |
| Review           |                          |  |  |  |  |  |
| (P)              | Exhibit A (2)            |  |  |  |  |  |

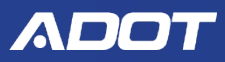

Forme

#### ADOT WORK PROGRAM BUDGET

- Only fill out the sections that are applicable.
- FHWA Requests If the project will start later, please include the First Anticipated Billing Date on your request so that ADOT can plan accordingly to avoid FHWA Inactivity Alerts.
- FHWA Requests The FHWA PL funds projection is subject to change based on Federal budget approval by Congress.
- FTA Requests Transit Planning (Residual) funds are remaining funds from prior year awards, estimated in the spring and may be lower due to remaining billing.

Agency Name:

|                             |                        | WHITE SPACE IN TH | ESE COLUMNS CO                 | OMPLETED BY ADOT | WHITE SPACE IN THESE COLUMNS COMPLETED BY SUBRECIPIENT |                |                 |                              |
|-----------------------------|------------------------|-------------------|--------------------------------|------------------|--------------------------------------------------------|----------------|-----------------|------------------------------|
| FISCAL YEAR 1               |                        | Fiscal Year App   | ortionment:                    | 2020 🗸 *         | MPO/COG Federal Funds Authorization Request            |                |                 | iest                         |
| Fund Type                   | Federal<br>Match Ratio | Federal Funds     | Required Match Total Available |                  | Federal Funds                                          | Required Match | Total Requested | First Anticipated<br>Billing |
|                             |                        |                   |                                | FHWA             |                                                        |                |                 |                              |
| PL                          | 94.30%                 |                   | \$0                            | \$0              |                                                        | \$0            | \$0             |                              |
| SPR                         | 80.00%                 | \$125,000.00      | \$31,250.00                    | \$156,250.00     | \$125,000.00                                           | \$31,250.00    | \$156,250.00    | 07/01/2019                   |
| STBG                        | 94.30%                 | \$375,000.00      | \$22,667.02                    | \$397,667.02     | \$375,000.00                                           | \$22,667.02    | \$397,667.02    | 07/01/2019                   |
| STBG Zero Match             | 100.00%                |                   | \$0                            | \$0              |                                                        | \$0            | \$0             |                              |
| CMAQ                        | 94.30%                 |                   | \$0                            | \$0              |                                                        | \$0            | \$0             |                              |
| CMAQ Zero Match             | 100.00%                |                   | \$0                            | \$0              |                                                        | \$0            | \$0             |                              |
| Fiscal Year 1               | FHWA Total             | \$500,000.00      | \$53,917.02                    | \$553,917.02     | \$500,000.00                                           | \$53,917.02    | \$553,917.02    |                              |
|                             |                        |                   | FT                             | A Transit        |                                                        |                |                 |                              |
| Transit Planning (New)      | 80.00%                 | \$125,000.00      | \$31,250.00                    | \$156,250.00     | \$125,000.00                                           | \$31,250.00    | \$156,250.00    | 10/01/2019                   |
| Transit Planning (Residual) | 80.00%                 | \$75,000.00       | \$18,750.00                    | \$93,750.00      | \$75,000.00                                            | \$18,750.00    | \$93,750.00     | 10/01/2019                   |
| State Admin                 | 100.00%                |                   | \$0                            | \$0              |                                                        | \$0            | \$0             |                              |
| Fiscal Year 1 FTA T         | ransit Total           | \$200,000.00      | \$50,000.00                    | \$250,000.00     | \$200,000.00                                           | \$50,000.00    | \$250,000.00    |                              |

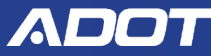

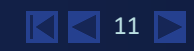

Complete MPO/COG Federal Funds Authorization Request for Fiscal Year 1.

Agate Software Inc.

Enter MPO/COG Federal Funds Authorization Request for Fiscal Year 2

| FISCAL YEAR 2                  |              | Fiscal Year Apportionment: |                | 2021 🗸                        | MPO/CO       | MPO/COG Federal Funds Authorization Request |                 |                              |
|--------------------------------|--------------|----------------------------|----------------|-------------------------------|--------------|---------------------------------------------|-----------------|------------------------------|
| Fund Type Federal<br>Match Rat |              | Federal Funds              | Required Match | Total Available Federal Funds |              | Required Match                              | Total Requested | First Anticipated<br>Billing |
|                                |              |                            |                | FHWA                          |              |                                             |                 |                              |
| PL                             | 94.30%       |                            | \$0            | \$0                           |              | \$0                                         | \$0             |                              |
| SPR                            | 80.00%       | \$100,000.00               | \$25,000.00    | \$125,000.00                  | \$100,000.00 | \$25,000.00                                 | \$125,000.00    | 07/01/2020                   |
| <b>S</b> TBG                   | 94.30%       | \$300,000.00               | \$18,133.62    | \$318,133.62                  | \$300,000.00 | \$18,133.62                                 | \$318,133.62    | 07/01/2020                   |
| STBG Zero Match                | 100.00%      |                            | \$0            | \$0                           |              | \$0                                         | \$0             |                              |
| CMAQ                           | 94.30%       |                            | \$0            | \$0                           |              | \$0                                         | \$0             |                              |
| CMAQ Zero Match                | 100.00%      |                            | \$0            | \$0                           |              | \$0                                         | \$0             |                              |
| Fiscal Year 2                  | FHWA Total   | \$400,000.00               | \$43,133.62    | \$443,133.62                  | \$400,000.00 | \$43,133.62                                 | \$443,133.62    |                              |
|                                |              |                            | FT             | A Transit                     |              |                                             |                 |                              |
| Transit Planning (New)         | 80.00%       | \$100,000.00               | \$25,000.00    | \$125,000.00                  | \$100,000.00 | \$25,000.00                                 | \$125,000.00    | 10/01/2020                   |
| Transit Planning (Residual)    | 80.00%       | \$50,000.00                | \$12,500.00    | \$62,500.00                   | \$50,000.00  | \$12,500.00                                 | \$62,500.00     | 10/01/2020                   |
| State Admin 100.0              |              |                            | \$0            | \$0                           |              | \$0                                         | \$0             |                              |
| Fiscal Year 2 FTA T            | ransit Total | \$150,000.00               | \$37,500.00    | \$187,500.00                  | \$150,000.00 | \$37,500.00                                 | \$187,500.00    |                              |

| TOTAL                       |                        |                | TOTAL          |                 |                                             | TOTA           | ۱L              |                 | •            |
|-----------------------------|------------------------|----------------|----------------|-----------------|---------------------------------------------|----------------|-----------------|-----------------|--------------|
| (FISCAL YEAR 1 + FISC       | AL YEAR 2)             | FISCAL         | YEAR APPORTIO  | NMENT           | MPO/COG FEDERAL FUNDS AUTHORIZATION REQUEST |                |                 |                 |              |
| Fund Type                   | Federal<br>Match Ratio | Federal Funds  | Required Match | Total Available | Federal Funds                               | Required Match | Total Requested | Federal Balance |              |
|                             |                        |                |                | FHWA            |                                             |                |                 |                 |              |
| PL                          | 94.30%                 | \$0            | \$0            | \$0             | \$0                                         | \$0            | \$0             | \$0             | The system   |
| SPR                         | 80.00%                 | \$225,000.00   | \$56,250.00    | \$281,250.00    | \$225,000.00                                | \$56,250.00    | \$281,250.00    | \$0             | I THE SYSTEM |
| STBG                        | 94.30%                 | \$675,000.00   | \$40,800.64    | \$715,800.64    | \$675,000.00                                | \$40,800.64    | \$715,800.64    | \$0             | •            |
| STBG Zero Match             | 100.00%                | \$0            | \$0            | \$0             | \$0                                         | \$0            | \$0             | \$0             | will auto-   |
| CMAQ                        | 94.30%                 | \$0            | \$0            | \$0             | \$0                                         | \$0            | \$0             | \$0             | will auto-   |
| CMAQ Zero Match             | 100.00%                | \$0            | \$0            | \$0             | \$0                                         | \$0            | \$0             | \$0             |              |
|                             | FHWA Total             | \$900,000.00   | \$97,050.64    | \$997,050.64    | \$900,000.00                                | \$97,050.64    | \$997,050.64    | \$0             | calculation  |
|                             |                        |                | FT             | A Transit       |                                             |                |                 |                 | culculation  |
| Transit Planning (New)      | 80.00%                 | \$225,000.00   | \$56,250.00    | \$281,250.00    | \$225,000.00                                | \$56,250.00    | \$281,250.00    | \$0             |              |
| Transit Planning (Residual) | 80.00%                 | \$125,000.00   | \$31,250.00    | \$156,250.00    | \$125,000.00                                | \$31,250.00    | \$156,250.00    | \$0             | Year 1 +     |
| State Admin                 | 100.00%                | \$0            | \$0            | \$0             | \$0                                         | \$0            | \$0             | \$0             |              |
|                             | TA Transit Total       | \$350,000.00   | \$87,500.00    | \$437,500.00    | \$350,000.00                                | \$87,500.00    | \$437,500.00    | \$0             | Voor J       |
| FHWA & FTA TRANSIT          | GRAND TOTALS           | \$1,250,000.00 | \$184,550.64   | \$1,434,550.64  | \$1,250,000.00                              | \$184,550.64   | \$1,434,550.64  | \$0             |              |

#### Enter the amounts you anticipate will be Carry Forward funds. (Optional)

The following sections are to be filled out by the subrecipient.

| ESTIMATED CARRY FORW            | ARD                    | MPO/COG Carry F | orward Funds Aut | horization Request | MPO Request<br>FY1 + FY2 + Carry Forward Total by Fund Type |                |                 |
|---------------------------------|------------------------|-----------------|------------------|--------------------|-------------------------------------------------------------|----------------|-----------------|
| Fund Type                       | Federal<br>Match Ratio | Federal Funds   | Required Match   | Total Requested    | Federal Funds                                               | Required Match | Total Requested |
|                                 |                        |                 | FHWA             |                    |                                                             |                |                 |
| PL (Carry Forward)              | 94.30%                 |                 | \$0              | \$0                | \$0                                                         | \$0            | \$0             |
| SPR (Carry Forward)             | 80.00%                 |                 | \$0              | \$0                | \$225,000.00                                                | \$56,250.00    | \$281,250.00    |
| STBG (Carry Forward)            | 94.30%                 |                 | \$0              | \$0                | \$675,000.00                                                | \$40,800.64    | \$715,800.64    |
| STBG Zero Match (Carry Forward) | 100.00%                |                 | \$0              | \$0                | \$0                                                         | \$0            | \$0             |
| CMAQ (Carry Forward)            | 94.30%                 |                 | \$0              | \$0                | \$0                                                         | \$0            | \$0             |
| CMAQ Zero Match (Carry Forward) | 100.00%                |                 | \$0              | \$0                | \$0                                                         | \$0            | \$0             |
|                                 | FHWA Total             | \$0             | \$0              | \$0                | \$900,000.00                                                | \$97,050.64    | \$997,050.64    |

#### Enter the In-Kind Match amounts for each Funding Type. (Optional)

|              |                      | IN-KIND MATCH (See SHOW H     | ELP for In-Kind Mate | h Sample Entries)      |                 |               |             |
|--------------|----------------------|-------------------------------|----------------------|------------------------|-----------------|---------------|-------------|
| Funding Type | Request Year         | Source of Donations / Service | \$ Value of          | Service per Unit of Me | Number of Units | Total In-Kind |             |
| PL V         | ● Year 1<br>◯ Year 2 | Room Rental                   | \$75.00              | per                    | hour 🗸          | 200           | \$15,000.00 |
| PL V         | ◯Year 1<br>●Year 2   | Room Rental                   | \$75.00              | per                    | hour 🗸          | 150           | \$11,250.00 |
| SPR 🗸        | ● Year 1<br>◯ Year 2 | Mileage                       | \$0.52               | per                    | mile 🗸          | 2000          | \$1,040.00  |
| SPR V        | OYear 1<br>●Year 2   | Mileage                       | \$0.52               | per                    | mile 🗸          | 3000          | \$1,560.00  |

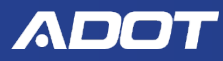

| Please provide your Agency Approved Indirect Cost Allocation Rate:                                        | 47.55 %                                                 |
|----------------------------------------------------------------------------------------------------|---------------------------------------------------------|
| Please upload your Agency Approved ICAP & Approval Letter:                                                |                                                         |
| 23556 895681-Attachmenttest.docx                                                                          | Browse DELETE                                           |
| Please upload your Work Program and Budget Table:<br>(Work Program amendments may also be attached here.) | COG Work Program (WP) Template WP Budget Table Template |
|                                                                                                    | Browse                                                  |
| Please upload your Authorization Letter:                                                                  | Authorization Request Letter Sample Sample Templates    |
|                                                                                                    | Diowse                                                  |
| Comments:                                                                                                 |                                                         |
|                                                                                                    | $\sim$                                                  |
| 0 of 1500                                                                                                 |                                                         |

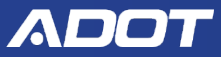

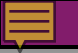

The Exhibit A displays the award amounts. It is possible to have more than one Exhibit A if there have been award modifications.

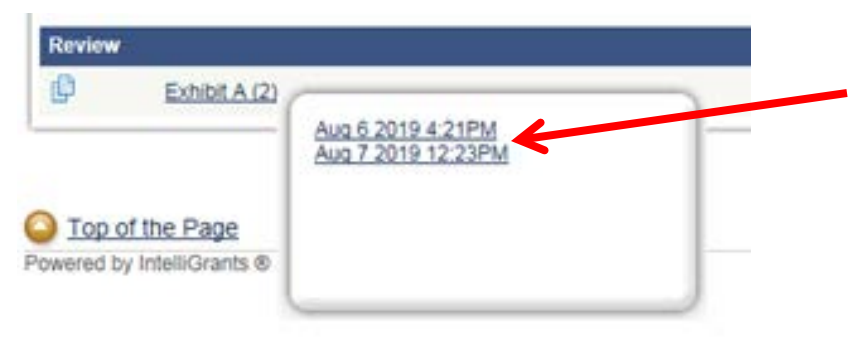

Hover your mouse over the Exhibit A link. Click on the date of Exhibit A you would like to view.

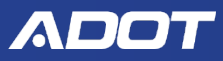

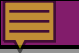

The View Exhibit **A PDF** link will always generate a report of the latest version of the Exhibit A regardless of which version is on the screen.

EXHIBIT A FEDERAL TRANSIT ADMINISTRATION/FEDERAL HIGHWAY ADMINISTRATION AWARD

|   | Agen           | cy Name:                                                                                       | Agate So              | ftware Inc.      | Grant Program:      | Planning A            | pplication Co                                                | ontract Number:                                    | N/A                   |                               |              |                |
|---|----------------|------------------------------------------------------------------------------------------------|-----------------------|------------------|---------------------|-----------------------|--------------------------------------------------------------|----------------------------------------------------|-----------------------|-------------------------------|--------------|----------------|
| 1 | Vendor Number: |                                                                                                | AG573                 |                  | Indirect Cost Rate: | ect Cost Rate: 47.55% |                                                              |                                                    |                       |                               |              |                |
| 1 | Line<br>#      | Program<br>Number /<br>Phase /<br>Grant<br>Number<br>(FAIN) or<br>Federal<br>Project<br>Number | Scope /<br>FP<br>Code | ADOT<br>Procured | CFDA Code           | Fund<br>Type          | Project<br>Award<br>Description /<br>Project Title           | Funding Period<br>(Fed Award Date<br>= Start Date) | Fed<br>Match<br>Ratio | Federal<br>Award<br>Obligated | Local Match  | Total Award    |
|   | 1              | G5F17A2T /<br>WP-SPR-<br>2019-001                                                              |                       | No               | 504.326.07          | SPR                   | - / 1 / SPR<br>FY 20                                         | Start:2019-07-01<br>End: 2020-06-30                | 80%                   | \$125,000.00                  | \$31,250.00  | \$156,250.00   |
|   | 2              | G5F17A2T /<br>WP-SPR-<br>2019-001                                                              |                       | No               | 504.326.07          | SPR                   | -/1/SPR<br>FY 21                                             | Start:2020-07-01<br>End: 2021-06-30                | 80%                   | \$100,000.00                  | \$25,000.00  | \$125,000.00   |
|   | 3              | G5F18MGT /<br>WP-STBG-<br>2019-001                                                             | 1                     | No               | 963.05.214          | STBG                  | -/1/STBG<br>FY 20                                            | Start:2019-07-01<br>End: 2020-06-30                | 94.30%                | \$375,000.00                  | \$22,667.02  | \$397,667.02   |
|   | 4              | G5F18MGT /<br>WP-STBG-<br>2019-001                                                             | /                     | No               | 963.05.214          | STBG                  | -/1/STBG<br>FY 21                                            | Start:2020-07-01<br>End: 2021-06-30                | 94.30%                | \$300,000.00                  | \$18,133.62  | \$318,133.62   |
|   | 5              | G2480F8T /<br>ASDF-2345-<br>CXVB                                                               | A4                    | No               | 123                 | Transit<br>Planning   | 44.21.00 /<br>1 / Transit<br>Planning<br>(New) FY 20         | Start:2019-10-01<br>End: 2020-09-30                | 80%                   | \$125,000.00                  | \$31,250.00  | \$156,250.00   |
|   | 6              | G2480F9T /<br>AZ-10-27-<br>2014-5304                                                           | A1                    | No               | 20.505              | Transit<br>Planning   | 44.21.00 /<br>1 / Transit<br>Planning<br>(Residual)<br>FY 20 | Start:2019-10-01<br>End: 2020-09-30                | 80%                   | \$75,000.00                   | \$18,750.00  | \$93,750.00    |
|   | This a         | award does no                                                                                  | ot include            | product R&       | D.                  |                       | -                                                            |                                                    |                       | \$1,100,000.00                | \$147.050.64 | \$1,247,050.64 |

This award does not include product R&D

View Exhibit A PDF

| FTA Approved:    | Date:                      | Approver:                |  |
|------------------|----------------------------|--------------------------|--|
| FHWA Approved: 🗹 | Date:<br>Aug 6 2019 4:24PM | Approver:<br>DOT Planner |  |

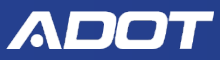

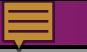

Go back to the Application Menu, Under **Change the Status**, Click on **VIEW STATUS OPTIONS**.

#### Planning Application Menu

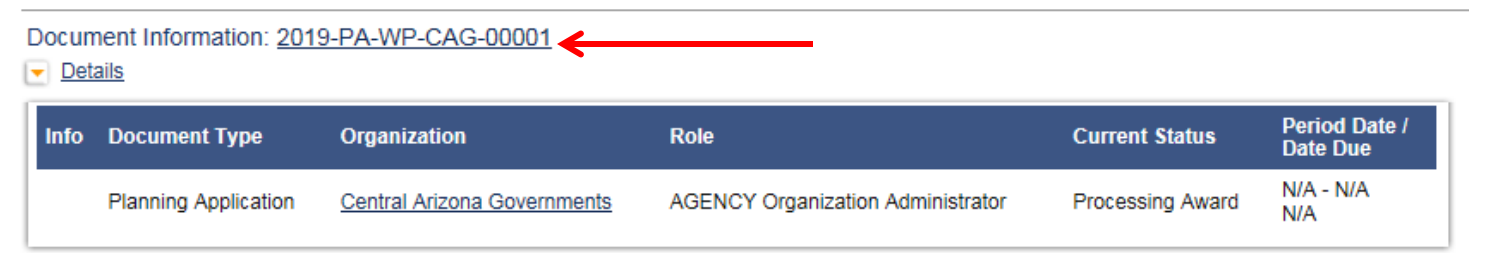

### View, Edit and Complete Forms

Select the View Forms button below to view, edit, and complete forms.

### Change the Status

Select the View Status Options button below to perform actions such as submitting applications or request modifications.

VIEW STATUS OPTIONS

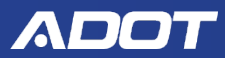

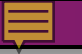

If the Exhibit A looks correct, click on **ACCEPT AWARD**, under **Create Purchase Order**.

| Planning Application Menu - Status Options<br>Select a button below to execute the appropriate status push. |  |  |
|----------------------------------------------------------------------------------------------------|--|--|
| Document Information: 2019-PA-WP-Central Yavapai Metropoli-00008 Details                                    |  |  |
| Possible Statuses<br>CREATE PURCHASE ORDER                                                                  |  |  |

APPEALED APPLY STATUS

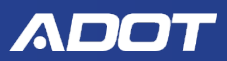

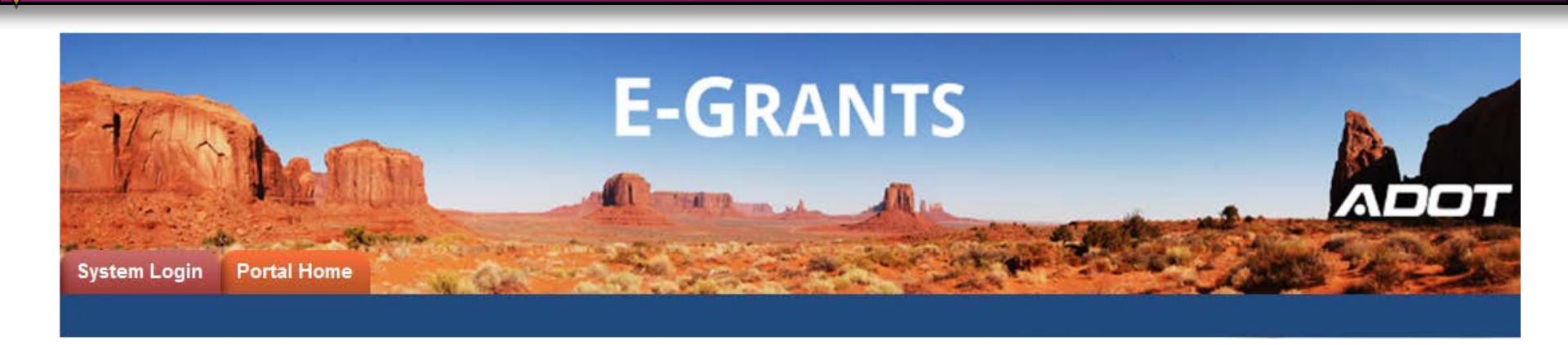

- E-Grants Planning Work Program Reimbursements Begin with the **July 2019** Billing Period.
- Application Active Grant Status required to bill.

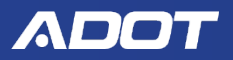

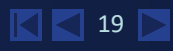

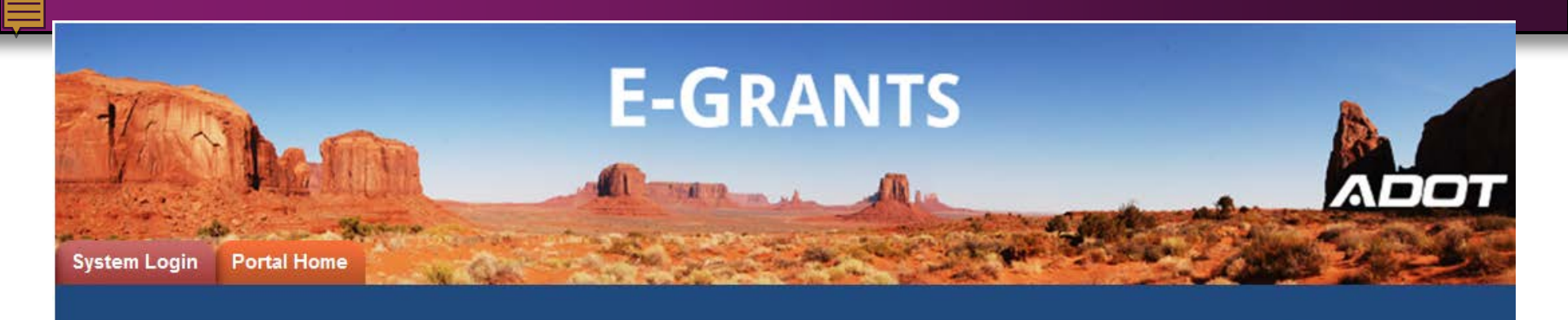

### E-Grants Planning Work Program Reimbursement Request Processing

20

2019 Planning Work Program Application

Presenter: Diane Ohde E-Grants System Administrator

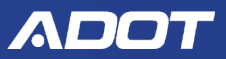

### **To Login to E-Grants**

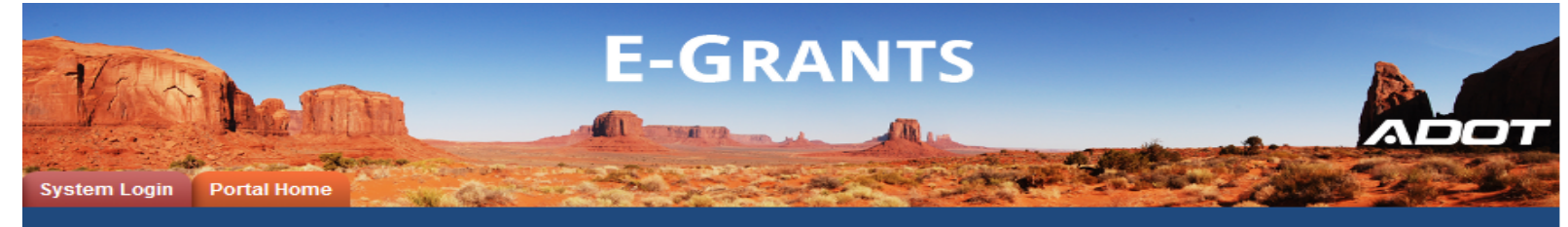

Login Username

Password

LOGIN

New User Registration

Forgot Password?

#### Welcome to E-Grants

This is E-Grants, ADOT's Grant Management Software for Grant applications and overall management for the grant lifecycle. At this time, the E-Grants system is only available to accept transit grant applications.

Please note that Internet Explorer is the only supported browser for E-Grants. Using other browsers may cause technical issues.

Steps to Get Started:

- The initial registration for your organization must be completed by an Organization Administrator for the organization; e.g. Program Director
- Once the Organization Administrator registers the organization, they will receive an
   email Notification of Access Approval from the online systems administrator
- Once your organization is registered in the system, you can apply for grants, complete/submit reports and submit requests for reimbursement.

New Users Register HERE

Use Internet Explorer to Access E-Grants

https://egrants.azdot.gov

Login with Username & Password

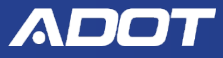

### **My Applications**

| Singa        |                        | - F-                            | <b>G</b> R |                             |                    |                     |
|--------------|------------------------|---------------------------------|------------|-----------------------------|--------------------|---------------------|
| N/           | A Deali                |                                 |            |                             |                    |                     |
|              |                        |                                 | IN CAF     |                             |                    |                     |
| My Home      | My Applications        | my Reimbursement Requests       | My GAES    | Reports   My Administration | My Organization(s) | My Profile   Logout |
| Back         | Τ                      |                                 |            |                             |                    | SHOW HELP           |
| My An        | plications             |                                 |            |                             |                    |                     |
| Use the sear | ch functionality below | to find a specific Application. |            |                             |                    |                     |
| Search App   | plications             |                                 |            |                             |                    |                     |
| Application  | Types Planning Ap      | plication-2019: 2019 🗸          |            |                             |                    |                     |
| Application  | Name                   |                                 |            |                             |                    |                     |
| Person       | Salact                 |                                 |            |                             |                    |                     |
| Organizatio  | Select                 |                                 |            | •                           |                    |                     |
| Year         | ··                     |                                 |            |                             |                    |                     |
| SEARCH       | CLEAR                  |                                 |            |                             |                    |                     |
| 1            | Choose                 | • Annlicati                     | on T       | vne and                     | rlick SF4          | ARCH                |

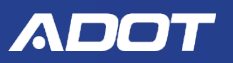

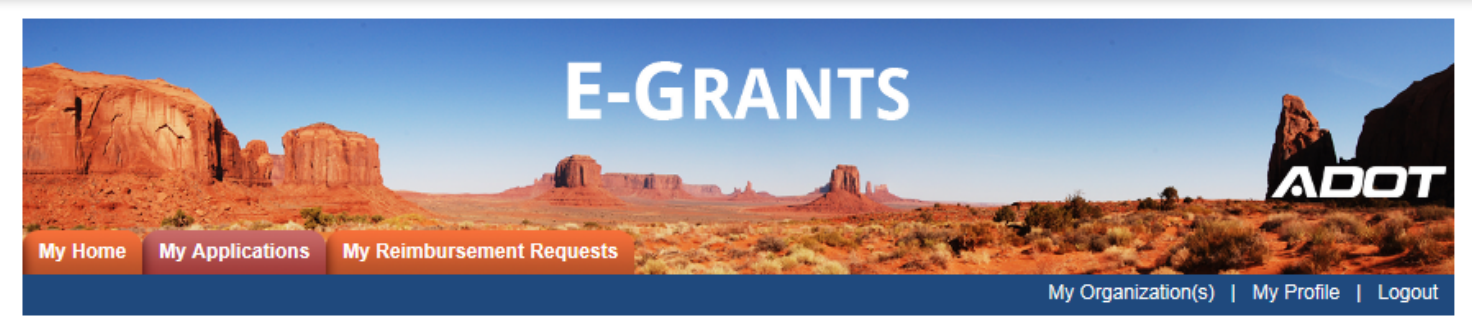

SHOW HELP

### Back My Applications

Use the search functionality below to find a specific Application.

#### Search Applications

| Application Types<br>Application Name<br>Status<br>Organization<br>Year<br>SEARCH CLEAR<br>Export Results to S<br>Number of Results 1 | Planning Application-2019: 2019 Select creen V Sort by: Select | <ul> <li>✓</li> <li>✓</li> <li>✓</li> <li>✓</li> </ul> |                |      |
|----------------------------------------------------------------------------------------------------|----------------------------------------------------------------|--------------------------------------------------------|----------------|------|
| Document Type                                                                                                    | Organization                                                   | Name                                                   | Current Status | Year |
| Planning Applicatio                                                                                                    | n <u>City of Kingman</u>                                       | 2019-PA-WP-City of Kingman-00001                       | Active Grant   | 2019 |

### Click on the Application Name.

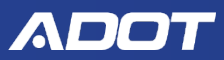

### **Planning Application Menu**

Planning Application Menu

Document Information: 2019-PA-WP-Flagstaff Metropolitan PI-00006

Details

| Info | Document Type        | Organization                                 | Role                          | Current Status | Period Date /<br>Date Due |
|------|----------------------|----------------------------------------------|-------------------------------|----------------|---------------------------|
|      | Planning Application | Flagstaff Metropolitan Planning Organization | DOT ADOT System Administrator | Active Grant   | N/A - N/A<br>N/A          |

#### View, Edit and Complete Forms

Select the View Forms button below to view, edit, and complete forms.
VIEW FORMS

#### Change the Status

Select the View Status Options button below to perform actions such as submitting applications or request modifications.

#### Tools

Select the View Management Tools button below to perform actions such as adding people to this document or viewing the document history.

 VIEW MANAGEMENT TOOLS

#### Oontracts, Invoices, & Reporting

Select the View Related Items bytton below to view related items such as claims, messages, etc

VIEW RELATED ITEMS

### Under Contracts, Invoices, & Reporting, click on View Related Items

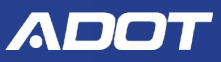

# **Planning Application Menu-Related Items**

### Planning Application Menu - Related Items

The various sections below can link to items that are associated with this document.

| 0 | Document Informatio                         | n: 2019-PA-WP-YUMA METROPOLITAN PI             | LANNIN-00004   |                              |            |                  |
|---|---------------------------------------------|------------------------------------------------|----------------|------------------------------|------------|------------------|
| F | Related Documents<br>ort search results by: | - Select V Filter by Docume                    | ent Type:      |                              | GO         |                  |
|   | Document Type                               | Name                                           | Current Status | Period<br>Date /<br>Date Due | Created By | Last Modified By |
|   | Reimbursement<br>Request                    | Initiate a Planning Reimbursement Request 2019 |                |                              |            |                  |

# Click on Initiate Planning Reimbursement Request (Year).

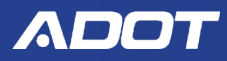

### **Reimbursement Request Menu**

### **Reimbursement Request Menu**

Document Information: <u>PA-WPRRJul-2019-City of Kingman-00472</u> Parent Information: <u>2019-PA-WP-City of Kingman-00001</u>

Details

VIEW FORMS

| Info | Document Type         | Organization    | Role                         | Current Status        | Period Date /<br>Date Due |
|------|-----------------------|-----------------|------------------------------|-----------------------|---------------------------|
|      | Reimbursement Request | City of Kingman | DOT MPD System Administrator | Submitted for Payment | N/A - N/A<br>N/A          |

### View, Edit and Complete Forms

Select the View Forms button below to view, edit, and complete forms.

### Under View, Edit and Complete Forms, Click on View Forms.

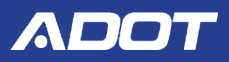

### **Reimbursement Request Menu-Forms**

### Reimbursement Request Menu - Forms

Please complete all required forms below.

 Document Information:
 PA-WPRRJul-2019-City of Kingman-00472

 Parent Information:
 2019-PA-WP-City of Kingman-00001

Details

#### Forms

| Status   | Page Name             | Note Created By                  | Last Modified By                      |
|----------|-----------------------|----------------------------------|---------------------------------------|
| Reimburs | ement Request         |                                  |                                       |
|          | Reimbursement Request | Sheri Furr<br>8/1/2019 3:07:42 F | Jamie Brown<br>PM 8/6/2019 1:29:12 PM |

### Click on Reimbursement Request.

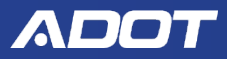

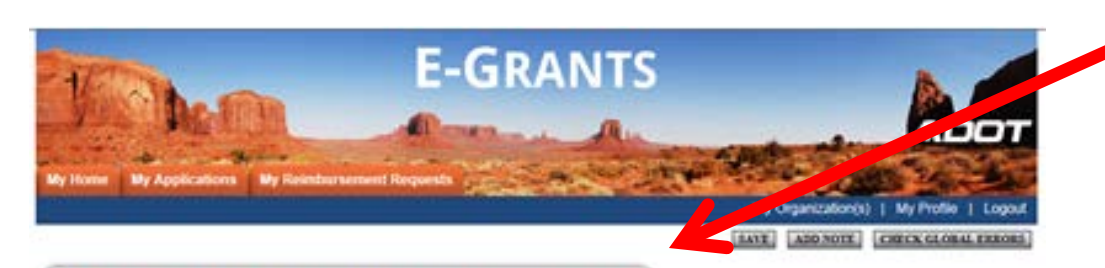

Officer information has been saved and the following Page Error(s) have been found

Please confirm that you have entered your contract reporting into the LPA database for this

Passenger Trips Volunteer Drivers Project Revenue Personal Vehicles Deadhead Miles Major Incidents Total Project Major Injuries Vehicle Service Fatalities, and Fare Revenue are A list of error messages will display.

You will receive a Page Warning if an award line has been marked complete.

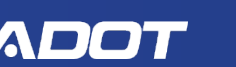

A billing period is required Fare Revenue is Required for Operating

required for Operating awards.

Page Warning(s)

billing period.

Project Complete selection is required. Please attach Back-up Documentation.

Please check Lagree to centry expenses submitted are eligible.

You have selected Yes for Project Complete. No further billing will be allowed.

Document Information: PA-WPRRJul-2019-City of Kingman-00472 Parent Information:

Details

2019-PA-WP-City of Kingman-00001

> Reimbursement Request Menu > Forms Menu > Reimbursement Request You are here:

#### REIMBURSEMENT REQUEST

#### Instructions:

- For the service period, include the entire month or guarter for the reimbursement you are requesting.
- E-Grants will auto-fill the invoice number for you or you can update with your internal Invoice #.
- The Reimbursement Request Amount should include the total paid, not just the federal portion.
- ADOT Procured items will not display on this form.
- Any Adjustments for prior reimbursements should be documented in the comments section with supporting

#### Local Match Instructions

- Enter the cash match expended by source with the source identified
- All In-kind match must be approved by ADOT during the award process.
- Enter the in-kind match dollars expended this billing period only.

| Agency Name: City of Kingman                | Billing Period: July ∨ 2019 ∨    |
|---------------------------------------------|----------------------------------|
| Grant Award Year: 2019 Grant Program: PA-WP | Invoice Number: 1920KIN-PA-WP-01 |
| Warrant Number:                             | Invoice Date: Aug 06, 2019       |

The **Document Information** name will update with the **Billing Period** selected when you SAVE.

Invoice numbers must be unique.

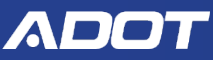

| Funding Source                  | Description                       | Program<br>Phase | Fed<br>Match<br>Ratio | Reimbursement<br>Request | Federal Portion | Local Match<br>Portion | Total Request | Reimbursement<br>Cumulative | Award Amount                    | Balance          | %<br>Expended | Proje<br>Comp | ect<br>olete |
|---------------------------------|-----------------------------------|------------------|-----------------------|--------------------------|-----------------|------------------------|---------------|-----------------------------|---------------------------------|------------------|---------------|---------------|--------------|
|                                 |                                   | •                |                       |                          | FHWA            | ·                      |               |                             |                                 |                  |               |               |              |
| CMAQ                            | CMAQ FY 20                        | G1603MGT         | 94.3%                 |                          | \$0             | \$0                    | \$0           | \$0                         | \$5,302,226.94                  | \$5,302,226.94   | 0%            | OYes          | ● No         |
| CMAQ                            | CMAQ FY 21                        | G1603MGT         | 94.3%                 |                          | \$0             | \$0                    | \$0           | \$0                         | \$6,362,672.32                  | \$6,362,672.32   | 2 0%          | OYes          | ● No         |
| CMAQ (Carry Forward)            | CMAQ (Carry Forward)              | G1603MGT         | 94.3%                 |                          | \$0             | \$0                    | \$0           | \$0                         | \$106.04                        | \$106.04         | 4 0%          | OYes          | ● No         |
| CMAQ Zero Match                 | CMAQ Zero Match FY 20             | G1603MGT         | 100%                  |                          | \$0             | \$0                    | \$0           | \$0                         | \$5,000,000.00                  | \$5,000,000.00   | 0%            | OYes          | ● No         |
| CMAQ Zero Match                 | CMAQ Zero Match FY 21             | G1603MGT         | 100%                  |                          | \$0             | \$0                    | \$0           | \$0                         | \$6,000,000.00                  | \$6,000,000.00   | 0%            | OYes          | ● No         |
| CMAQ Zero Match (Carry Forward) | CMAQ Zero Match (Carry Forward)   | G1603MGT         | 100%                  |                          | \$0             | \$0                    | \$0           | \$0                         | \$100.00                        | \$100.00         | 0%            | OYes          | • No         |
| PL                              | PL FY 20                          | G2480F9T         | 94.3%                 | \$2,000.00               | \$1,886.00      | \$114.00               | \$2,000.00    | \$2,000.00                  | \$5,302,226.94                  | \$5,300,226.94   | 0%            | OYes          | ● No         |
| PL                              | PL FY 21                          | G2480F9T         | 94.3%                 |                          | \$0             | \$0                    | \$0           | \$0                         | \$6,362,672.32                  | \$6,362,672.32   | 2 0%          | OYes          | ● No         |
| SPR                             | SPR FY 20                         | G5F17A2T         | 80%                   | \$1,000.00               | \$800.00        | \$200.00               | \$1,000.00    | \$1,000.00                  | \$6,250,000.00                  | \$6,249,000.00   | 0%            | OYes          | • No         |
| SPR                             | SPR FY 21                         | G5F17A2T         | 80%                   |                          | \$0             | \$0                    | \$0           | \$0                         | \$7,500,000.00                  | \$7,500,000.00   | 0%            | OYes          | • No         |
| SPR (Carry Forward)             | SPR (Carry Forward)               | G5F17A2T         | 80%                   |                          | \$0             | \$0                    | \$0           | \$0                         | \$125.00                        | \$125.00         | 0%            | OYes          | ● No         |
| STBG                            | STBG FY 20                        | G5F18MGT         | 94.3%                 |                          | \$0             | \$0                    | \$0           | \$0                         | \$5,302,226.94                  | \$5,302,226.94   | 0%            | OYes          | ● No         |
| STBG                            | STBG FY 21                        | G5F18MGT         | 94.3%                 |                          | \$0             | \$0                    | \$0           | \$0                         | \$6,362,672.32                  | \$6,362,672.32   | 2 0%          | OYes          | ● No         |
| STBG (Carry Forward)            | STBG (Carry Forward)              | G5F18MGT         | 94.3%                 |                          | \$0             | \$0                    | \$0           | \$0                         | \$106.04                        | \$106.04         | 4 0%          | OYes          | ● No         |
| STBG Zero Match                 | STBG Zero Match FY 20             | G5F18MGT         | 100%                  |                          | \$0             | \$0                    | \$0           | \$0                         | \$5,000,000.00                  | \$5,000,000.00   | 0%            | OYes          | ● No         |
| STBG Zero Match                 | STBG Zero Match FY 21             | G5F18MGT         | 100%                  |                          | \$0             | \$0                    | \$0           | \$0                         | \$6,000,000.00                  | \$6,000,000.00   | 0%            | OYes          | • No         |
| STBG Zero Match (Carry Forward) | STBG Zero Match (Carry Forward)   | G5F18MGT         | 100%                  |                          | \$0             | \$0                    | \$0           | \$0                         | \$100.00                        | \$100.00         | 0%            | OYes          | ● No         |
|                                 |                                   | FHWA Su          | ub Total              | \$3,000.00               | \$2,686.00      | \$314.00               | \$3,000.00    | \$3,000.00                  | \$70,745,234.86                 | \$70,742,234.86  | i 0%          |               |              |
|                                 |                                   |                  |                       | ¢1,000,00                | FTA Transit     |                        |               |                             |                                 |                  |               |               | -            |
| State Admin                     | State Admin FY 20                 | G587632T         | 100%                  | \$1,000.00               | \$1,000.00      | \$0                    | \$1,000.00    | \$1,000.00                  | \$6,000,000.00                  | \$5,999,000.00   | 0%            | OYes          | • No         |
| State Admin                     | State Admin FY 21                 | G587632T         | 100%                  |                          | \$0             | \$0                    | \$0           | \$0                         | \$5,000,000.00                  | \$5,000,000.00   | 0%            | OYes          | • No         |
| Transit Planning                | Transit Planning (New) FY 20      | G2480F8T         | 80%                   |                          | \$0             | \$0                    | \$0           | \$0                         | \$6,250,000.00                  | \$6,250,000.00   | 0%            | OYes          | • No         |
| Transit Planning                | Transit Planning (New) FY 21      | G2480F8T         | 80%                   |                          | \$0             | \$0                    | \$0           | \$0                         | \$7,500,000.00                  | \$7,500,000.00   | 0%            | OYes          | • No         |
| Transit Planning                | Transit Planning (Residual) FY 20 | G2480F8T         | 80%                   |                          | \$0             | \$0                    | \$0           | \$0                         | \$6,250,000.00                  | \$6,250,000.00   | 0%            | OYes          | • No         |
| Transit Planning                | Transit Planning (Residual) FY 21 | G2480F8T         | 80%                   | \$1,000,00               | \$0             | \$0<br>\$0             | \$1 000 00    | \$0<br>\$1,000,00           | \$750,000.00<br>\$31,750,000,00 | \$750,000.00     | 0%            | OYes          | No           |
|                                 |                                   | FTA 3            | Totals                | \$4,000.00               | \$3,686.00      | \$314.00               | \$4,000.00    | \$4,000.00                  | \$102,495,234.86                | \$102,491,234.86 | 6 <b>0%</b>   |               |              |

*Enter your total <i>Reimbursement Request* amount (Federal and Local). Project Complete entry required for each line.

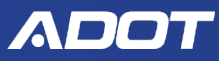

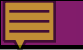

### **Reimbursement Request**

If you answer Yes, to Final Invoice question, DBE Section is required. Let your Program Manager/Planner know if your DBE Commitment will not be met.

○ Yes ● No Does this reimbursement include any Final Invoices for Procurements?

| DBE System Contract Number | DBE Commitment By the Prime (%) | Commitment Met? |
|----------------------------|---------------------------------|-----------------|
|                            |                                 | ○Yes ○No        |
|                            |                                 | ⊖Yes ⊖No        |
|                            |                                 | ⊖Yes ⊖No        |
|                            |                                 | ⊖Yes ⊖No        |

Please upload your Backup Documentation (In-Kind Tracking Sheet, Receipts for Direct Expenses) and Progress Report.

| ATTACH BACK-UP DOCUMENTATION                                 | Browse DELETE                                                                                                    |                                                                                                    |
|--------------------------------------------------------------|----------------------------------------------------------------------------------------------------|----------------------------------------------------------------------------------------------------|
| ATTACH BACK-UP DOCUMENTATION<br>ATTACH BACK-UP DOCUMENTATION | Browse DELETE 23543 895792 2-July2019PLExpenditures.docx Browse DELETE 23543 895792 3-July2019SPRExpenditures.docx Browse DELETE 23543 895792 4-July2019STBGExpenditures.docx | <b>BACK-UP DOCUMENTATION</b> is<br>required. Include Funding<br>Source and Billing Period in<br>each document name. |
|                                                              | Browse                                                                                                    | Do not use special characters in the document name.                                                                 |

e.g. July2019PLExpenditures, July2019ProgressReport

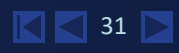

| Cash Match Only |                  |           |  |  |  |  |
|-----------------|------------------|-----------|--|--|--|--|
| Local Match     | Source           | Fund Type |  |  |  |  |
| \$89.00         | General          | PL V      |  |  |  |  |
|                 |                  | ~         |  |  |  |  |
|                 |                  | ~         |  |  |  |  |
|                 |                  | ~         |  |  |  |  |
| \$89.00         | Total Cash Match |           |  |  |  |  |

**Total Cash Match + Billing Period Total In-Kind** amount should be equal to or exceed the requested Local Match Portion.

Approved Indirect Cost Allocation Rate 0.08%

| Billing Period In-<br>Kind Match<br>Amount | Funding Source               | Source of Donations/Service | Request Year | Value of<br>Service/Donation |
|--------------------------------------------|------------------------------|-----------------------------|--------------|------------------------------|
| \$225.00                                   | PL                           | PL Testing 1                | Year 1       | \$225.00 per hour            |
|                                            | PL                           | PL Testing 2                | Year 2       | \$100.00 per unit            |
|                                            | STBG                         | STBG Testing 3              | Year 1       | \$1.00 per each              |
|                                            | STBG                         | STBG Testing 4              | Year 2       | \$2.00 per each              |
| \$225.00                                   | Billing Period Total In-Kind |                             |              |                              |

| MATCH TRACKING                  |             |  |  |  |
|---------------------------------|-------------|--|--|--|
| Total In-Kind match approved    | \$22,500.00 |  |  |  |
| Total In-Kind Expended to date  | \$225.00    |  |  |  |
| Remaining Balance In-Kind       | \$22,275.00 |  |  |  |
| Billing Period Cash Match       | \$89.00     |  |  |  |
| Billing Period Total Match Paid | \$314.00    |  |  |  |

*In-Kind Match* data is pulled from the *Budget* page on your grant application.

### **Reimbursement In-Kind Match**

Enter the In-Kind amount by Fund Type and Year.

| Billing Period In-<br>Kind Match<br>Amount | Funding Source               | Source of Donations/Service | Request Year | Value of<br>Service/Donation |
|--------------------------------------------|------------------------------|-----------------------------|--------------|------------------------------|
| \$225.00                                   | PL                           | PL Testing 1                | Year 1       | \$225.00 per hour            |
|                                            | PL                           | PL Testing 2                | Year 2       | \$100.00 per unit            |
|                                            | STBG                         | STBG Testing 3              | Year 1       | \$1.00 per each              |
|                                            | STBG                         | STBG Testing 4              | Year 2       | \$2.00 per each              |
| \$225.00                                   | Billing Period Total In-Kind |                             | •            |                              |

The Value of Service/ Donation will show your total in-kind

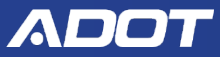

Please confirm, as part of the DBE program, all contract payments invoiced have been entered in LPA system. https://arizonalpa.dbesystem.com/

*Click on link to enter contract reporting information.* 

As required by 2 CR2 200.415, by checking the box below, the grantee is signing this report.

I certify to the best of my knowledge and belief that the report is true, complete, and accurate, and the expenditures, disbursements and cash receipts are for the purposes and objectives set forth in the terms and conditions of the Federal award. I have engaged in local and regional coordination activities to the best of my ability. I am away that any false, fictitious, or fraudulent information, or the omission of any material fact, may subject me to criminal, civil or administrative penalties for fraud, take statements, false claims or otherwise. (U.S. Code Title 18, Section 1001 and Title 31, Sections 3729-3730 and 3801-3812). Supporting documentation shall be available to auditors and/or ADOT representatives upon request and if required, pursuant to contract clause 2.r, provided as an attachment.

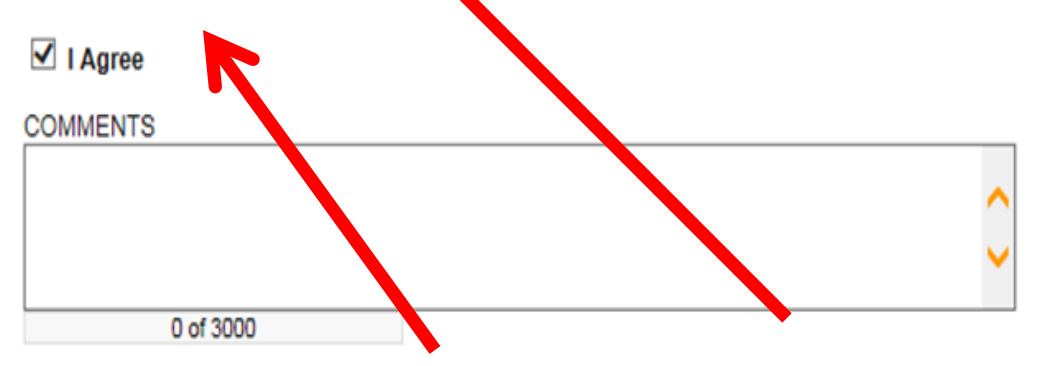

By selecting **I** Agree you are certifying you have completed the requirements. Click Save button.

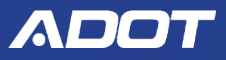

I Agree

### **Guide to Entering Contract Payments**

www.azdot.gov/transitguidebooks

### More Information

- ADOT Civil Rights
- Certification of Equivalent Service
- <u>Disadvantaged Business Enterprise Program (DBE)</u>
  - Payment Reporting Guide for ADOT Transit Subrecipients

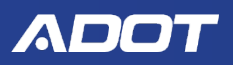

Your information has been saved and the following Page Error(s) have been found.
 A billing period is required.
 Project Complete selection is required.
 Final invoice question is required.
 Please attach Back-up Documentation.
 Please confirm that you have entered your contract reporting into the LPA database for this billing period.

· Please check I agree to certify expenses submitted are eligible.

The system will display error messages for incomplete data or when system business rules are not met. You will need to go back and make necessary corrections as instructed.

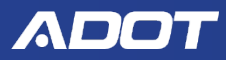

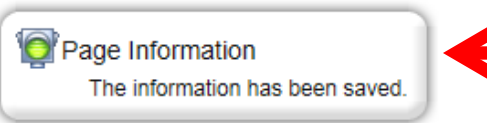

If all errors are corrected, you will see this message, "The information has been saved."

#### 🔇 <u>Back</u>

Document Information: PA-WPRRJul-2019-City of Kingman-00472

Parent Information: 2019-PA-WP-City of Kingman-00001

Details

You are here: > Reimbursement Request Menu > Forms Menu > Reimbursement Request

#### REIMBURSEMENT REQUEST

#### Instructions:

- For the service period, include the entire month or quarter for the reimbursement you are recessing
- E-Grants will auto-fill the invoice number for you or you can update with your internal Invoice
- The Reimbursement Request Amount should include the total paid, not just the federal portion.
- ADOT Procured items will not display on this form.
- Any Adjustments for prior reimbursements should be documented in the comments section with supporting documentation.

#### Local Match Instructions

- Enter the cash match expended by source with the source identified
- All In-kind match must be approved by ADOT during the award process.
- Enter the in-kind match dollars expended this billing period only.

# Click the **Document Information** filename to return to **Reimbursement Request Menu** page.

### ΛΟΟΤ

### **Reimbursement Request Menu**

### View, Edit and Complete Forms

Select the View Forms button below to view, edit, and complete forms.

### Change the Status

Select the View Status Options button below to perform actions such as submitting applications or request modifications.

VIEW STATUS OPTIONS

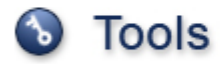

Select the View Management Tools button below to perform actions such as adding people to this document or viewing the document history.

### Contracts, Invoices, & Reporting

Select the View Related Items button below to view related items such as claims, messages, etc.

VIEW RELATED ITEMS

# Under Change the Status, Click on View Status Options.

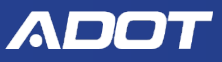

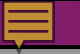

# Reimbursement Request Menu-Status Options

Possible Statuses REIMBURSEMENT REQUEST SUBMITTED

REIMBURSEMENT REQUEST CANCELLED

APPLY STATUS

Under Possible Statuses - Reimbursement Request Submitted, click on Apply Status.

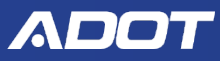

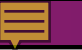

### **Initiating Multiple Requests Not Allowed**

O Back

### Global Errors

Additional Reimbursement Request can not be initiated if previous ones have not been completed.

Only one reimbursement request can be submitted at a time. If you attempt to initiate a 2<sup>nd</sup> request before the 1<sup>st</sup> request is approved by the Program Manager, you will get the error message above.

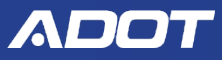

### **Register as a New User in E-Grants**

### Click on New User Registration.

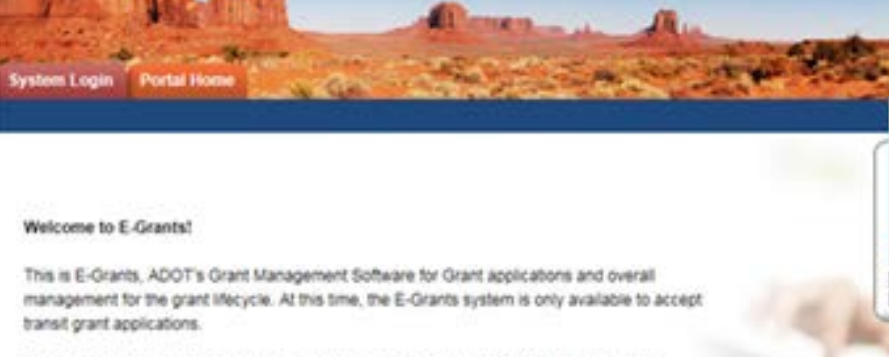

Please note that internet Explorer is the only supported browser for E-Grants. Using other browsers may cause technical issues.

#### Steps to Get Started:

- The initial registration for your organization must be completed by an Organization Administrator for the organization; e.g. Renorme Director.
- Once the Organization Administratic email Notification of Access Approv
- Once your organization is registere
   AG

AGATE Help Desk

**E-GRANTS** 

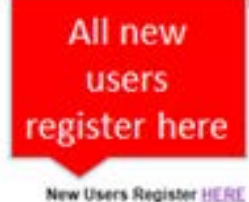

#### AGATE Help Desk Availability Hours: Monday thru Friday 8am to 5pm MST Phone: 1-866-449-1425 mail: azhelpdesk@agatesoftware.com

All new users register here

New Use - registration Forgot Password?

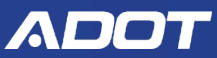

### **My Profile-Update**

Contact Information Middle Prefix First Last Suffix Name \* Organization Title Please select Address your County. Arizona Zipcode City County Need email address one #2 Phone #1 for all contacts Fax Phone Enter preferred role in Notes. Agency Roles: Agency Attorney Email Agency Authorized Official Website Agency Financial Officer Select User name and Temporary Agency Grant Writer Username Password Agency Organization Administrator Agency Viewer Confirm Password Password Notes Agency Viewers can see reimbursements,

but Do Not receive notifications

### **Sources of Assistance**

- This PowerPoint presentation will be posted online.
- Subrecipient User Manual www.azdot.gov/transitguidebooks

#### More Information

- ADOT Civil Rights
- <u>Certification of Equivalent Service</u>
- Disadvantaged Business Enterprise Program (DBE)
  - Payment Reporting Guide for ADOT Transit Subrecipients
- <u>E-Grants Subrecipient User Guide</u>
- Upcoming Hands-On Training August 26<sup>th</sup> & September 11th
- Regional Planners/ Transit Staff

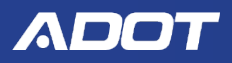

# **Questions** ?

## **THANK YOU!**

Any E-Grants questions can be directed to:

Diane Ohde at <a href="mailto:dohde@azdot.gov">dohde@azdot.gov</a>

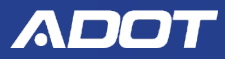

# **Questions** ?

## **THANK YOU!**

Any Planning Work Program questions can be directed to the DOT Program Manager and DOT Planners:

Sara Allred <u>sallred@azdot.gov</u>

or Jason Bottjen <u>jbottjen@azdot.gov</u> or Mark Hoffman <u>mhoffman@azdot.gov</u> or John Wennes <u>jwennes@azdot.gov</u>

or Clem Ligocki <u>cligocki@azdot.gov</u>

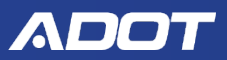